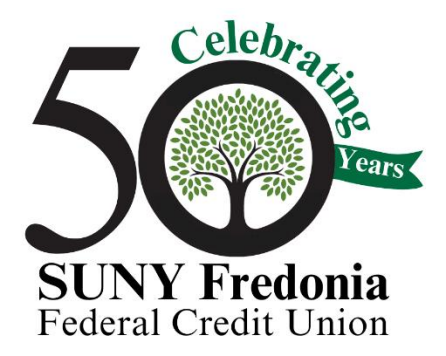

## How does Remote Deposit Capture work?

- Download our mobile banking app to your smartphone
- Login to mobile banking. If you have not enrolled in online banking, you will need to set up an online banking account.
- At the bottom of the home screen, tap the Mobile Deposit icon

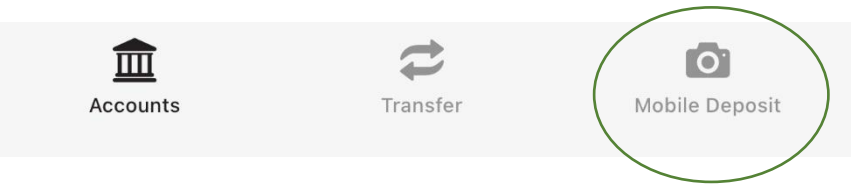

- Enter the amount of the check
- Select the account to deposit the check (savings or checking) from the dropdown arrow
- In the Check Images box, tap the image "Tap to take photo"

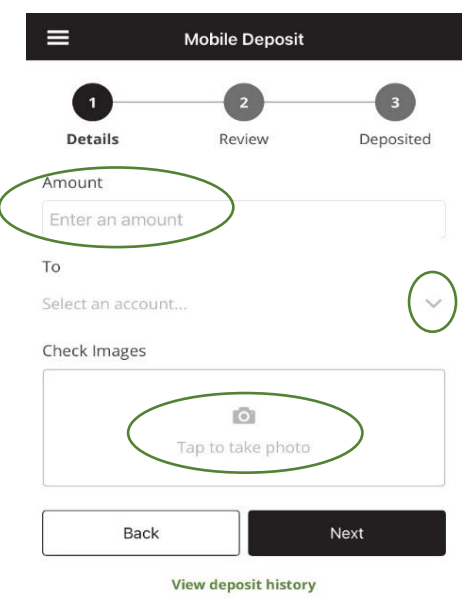

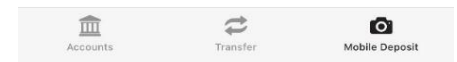

• The pop-up box will appear reminding you to properly endorse the back of the check. Review. Click OK to proceed.

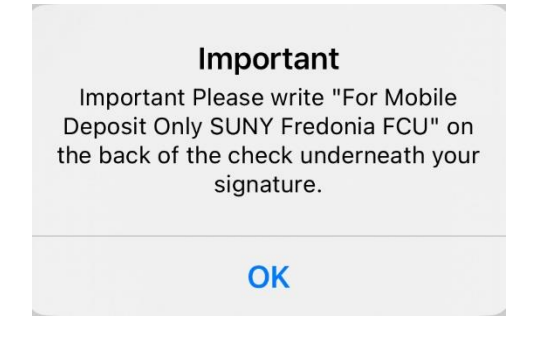

• Choose to take a photo of the front of the check. Place your check on a flat surface and line it up within the box. Click the white circle button to take a photo.

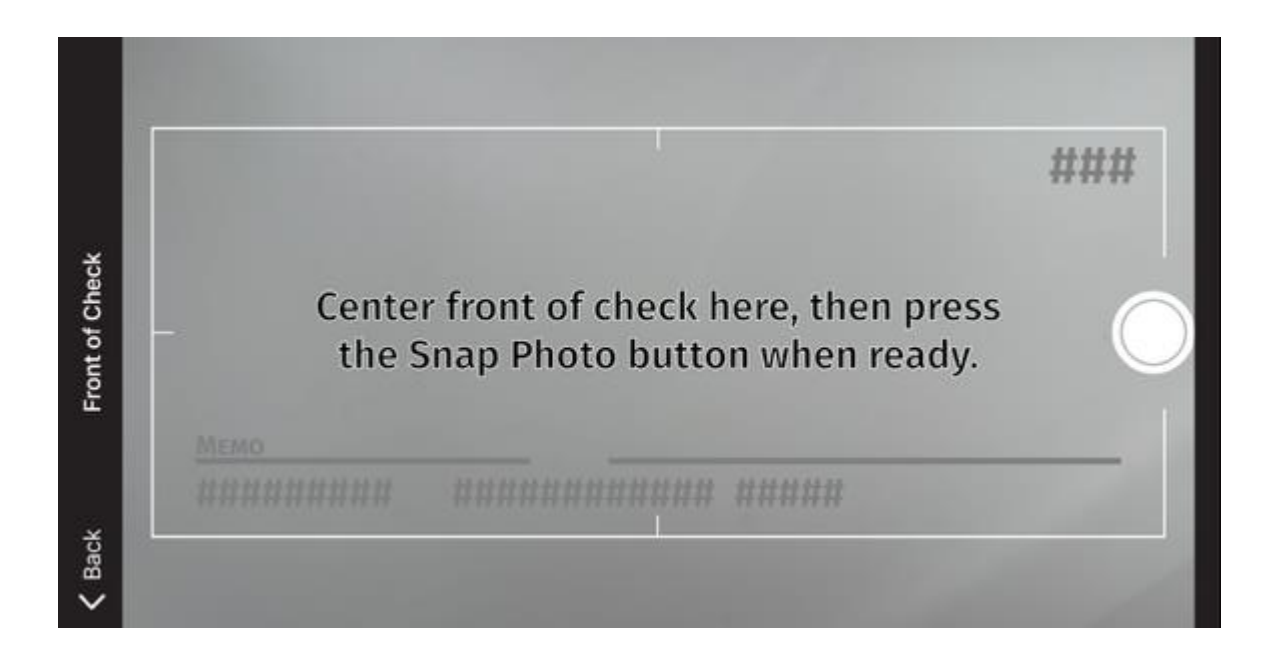

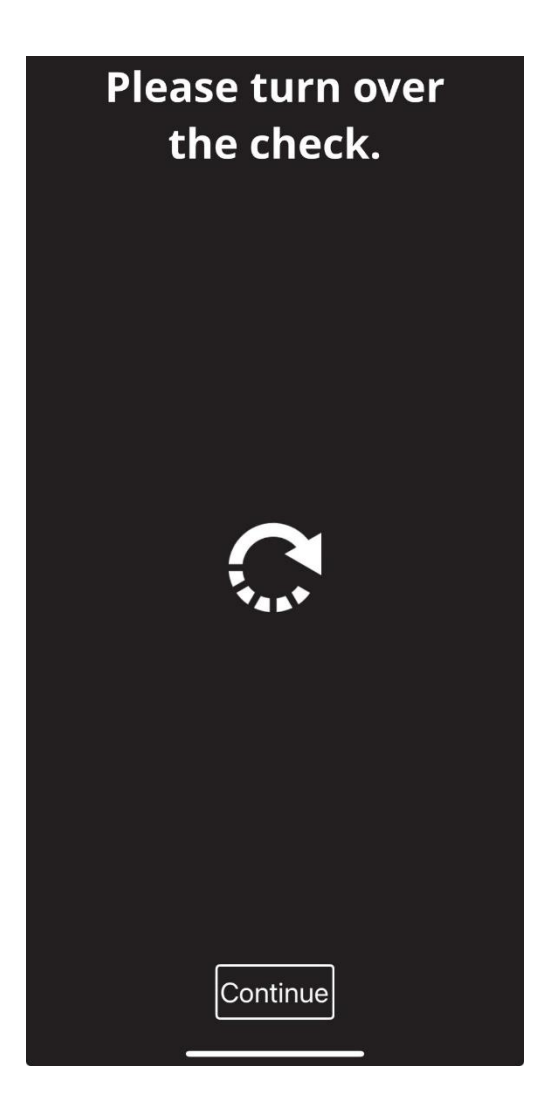

• Take a photo of the back of the check

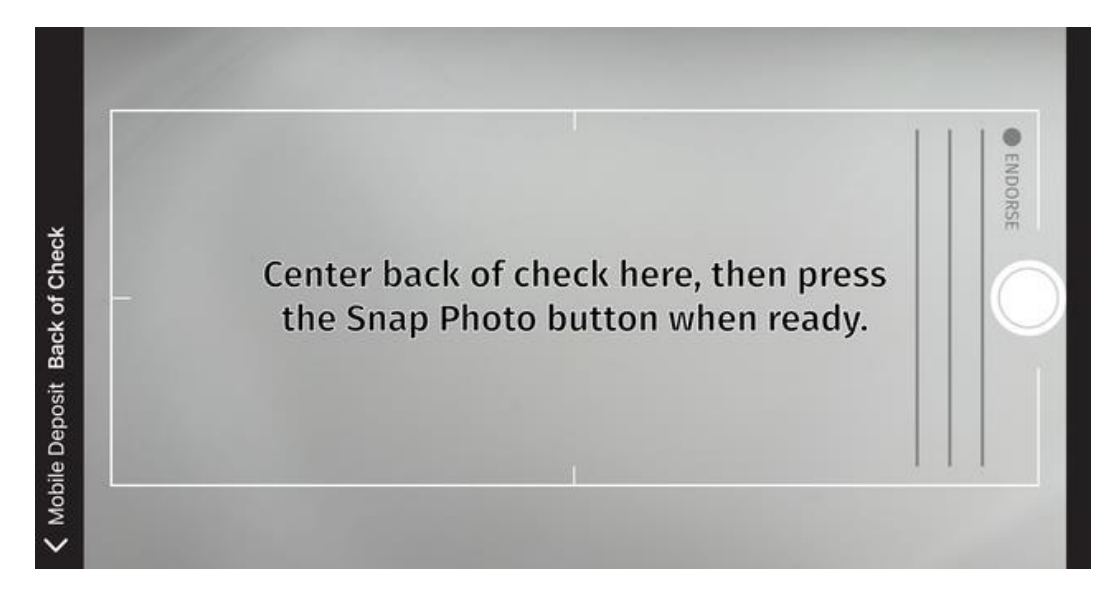

## Mobile Deposit Mobile Deposit Image: Constraint of the second state Image: Constraint of the second state Image: Const

- Review the check amount and the pictures
- If the images are not clear pictures of the entire front and back of the check, you can retake the image(s).
- After you review the information, you can choose to "Submit" the deposit (or back out of the transactions by clicking "Cancel Deposit.")

| Front of check | Back of check |
|----------------|---------------|
| Back           | Submit        |
| Cancel Deposit |               |

• That's it! The Credit Union will review the deposit. You can check whether the deposited items have been received and accepted or rejected by clicking the "View Deposit History" link.

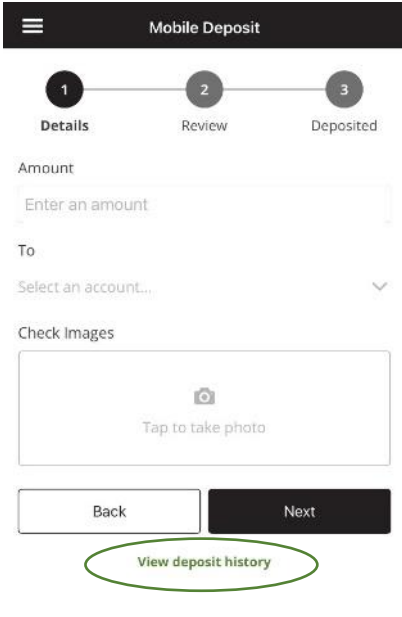

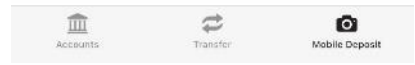